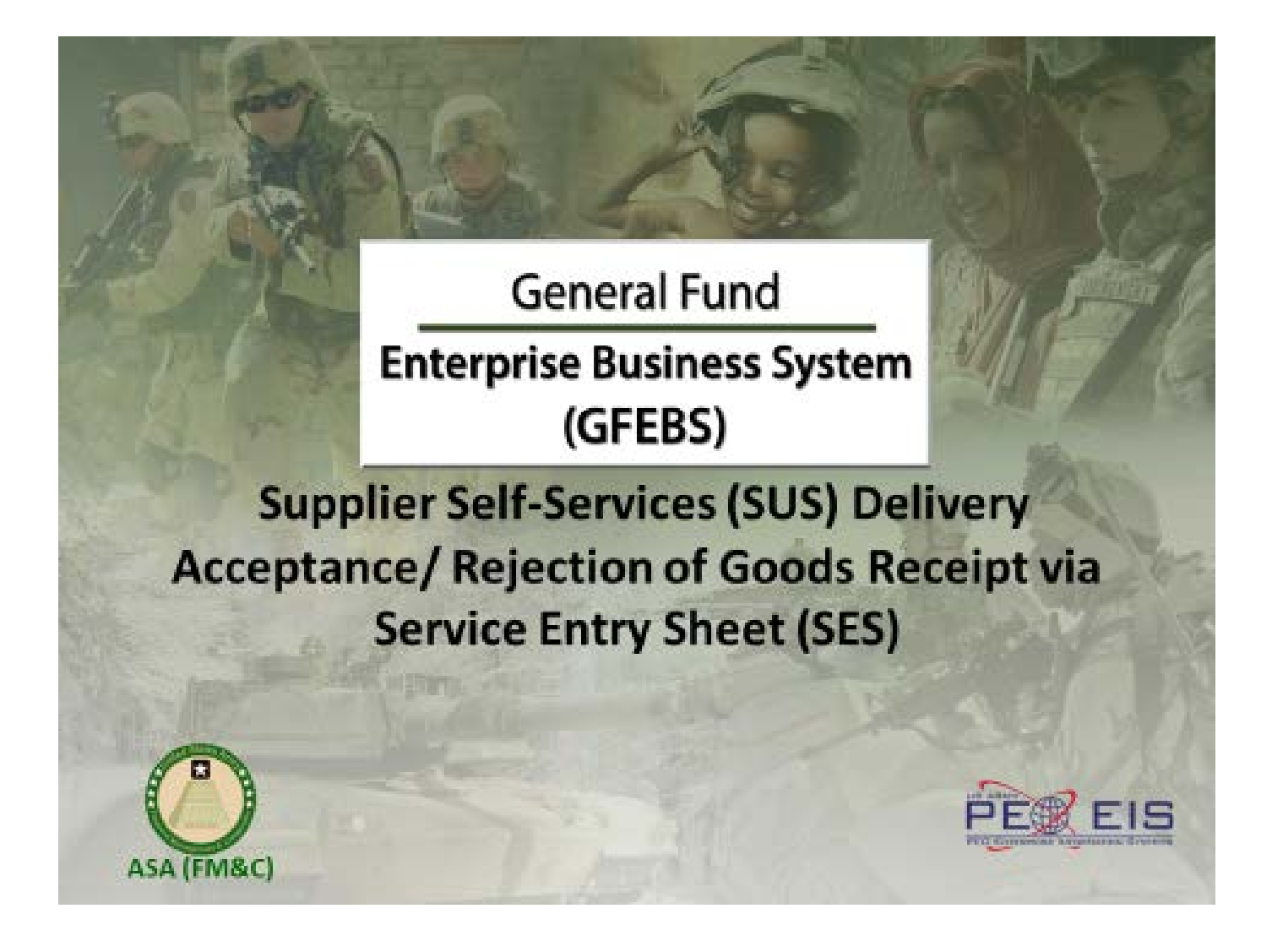

There are system requirements that must be enabled in order to access GFEBS. These include:

- Must be running one of the following operating systems:

- Windows 7, 10, Vista
- Internet Explorer 9, 10 or 11 (not MS Edge)

- Activate Internet Explorer Compatibility Mode:

- Must add Army.mil to the list of websites in compatibility mode

| Table of Contents           |         |
|-----------------------------|---------|
| Subject                     | Page(s) |
| GFEBS Login via AKO         | 2-4     |
| GFEBS Login via Link        | 4-5     |
| SES/ GR Checklist           | 6       |
| Delivery acceptance via SES | 7-12    |
| Revoke and delete SES       | 13-16   |
| Nandal Lan                  |         |

### Log into GFEBS, option number 1: AKO

There are two ways to log onto and access the GFEBS system:

- Launch the GFEBS Enterprise Portal from Army Knowledge Online (AKO)
  - o https://www.ako1.us.army.mil/

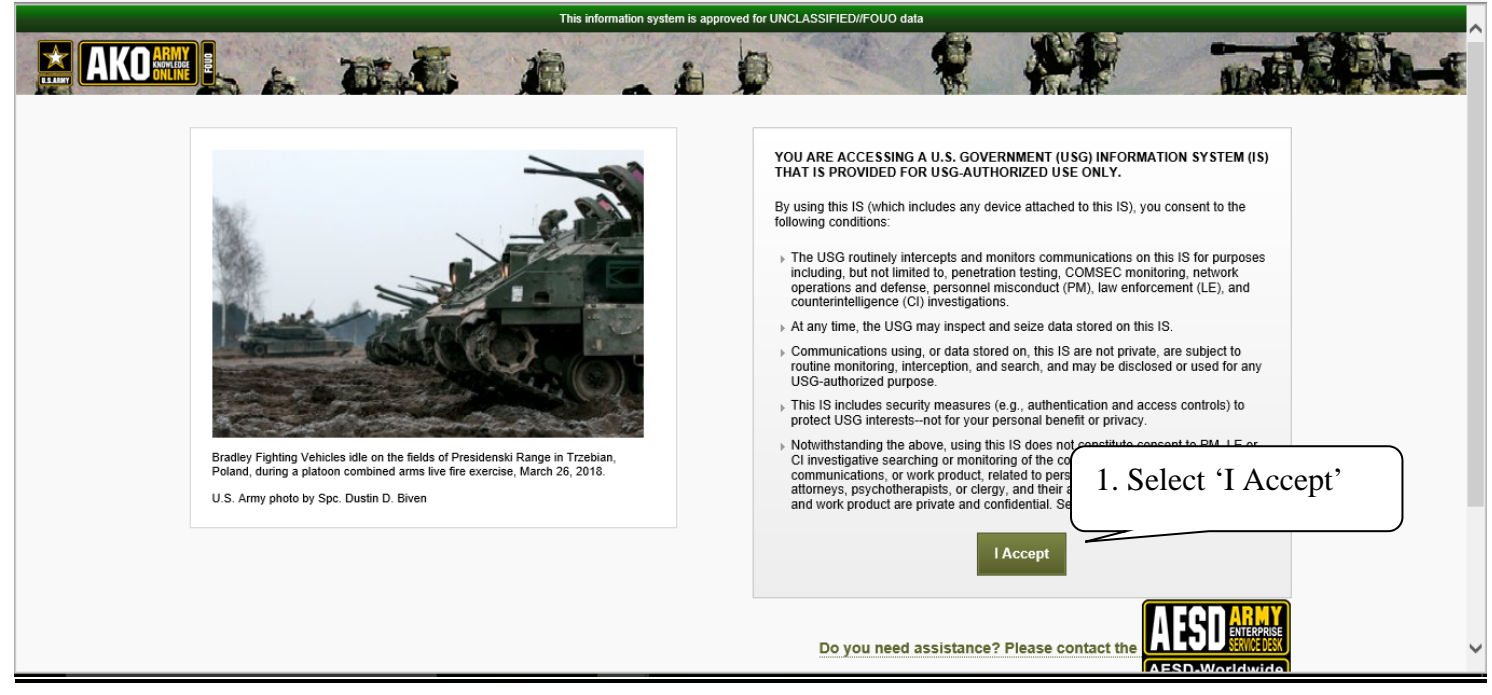

Select the 'I Accept' button.

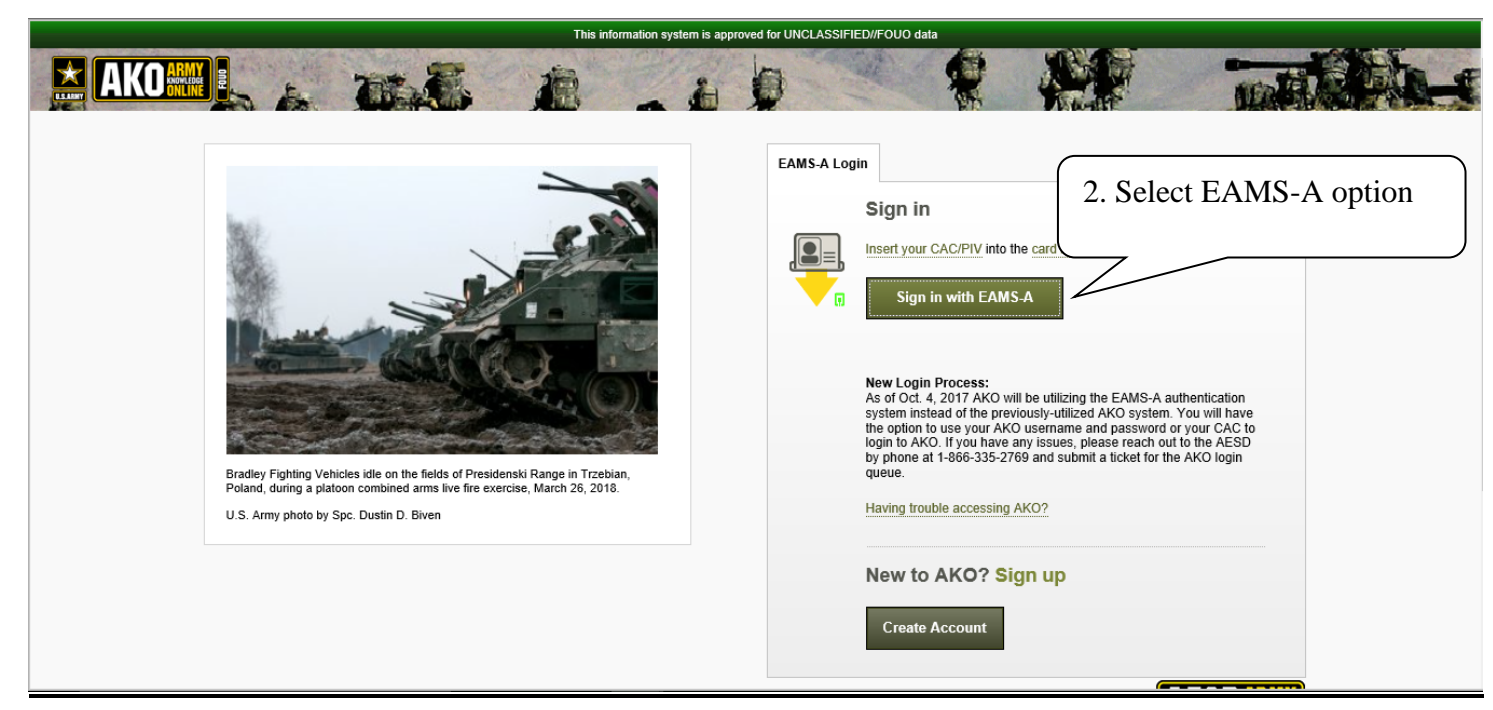

Select the Sign in with EAMS-A button.

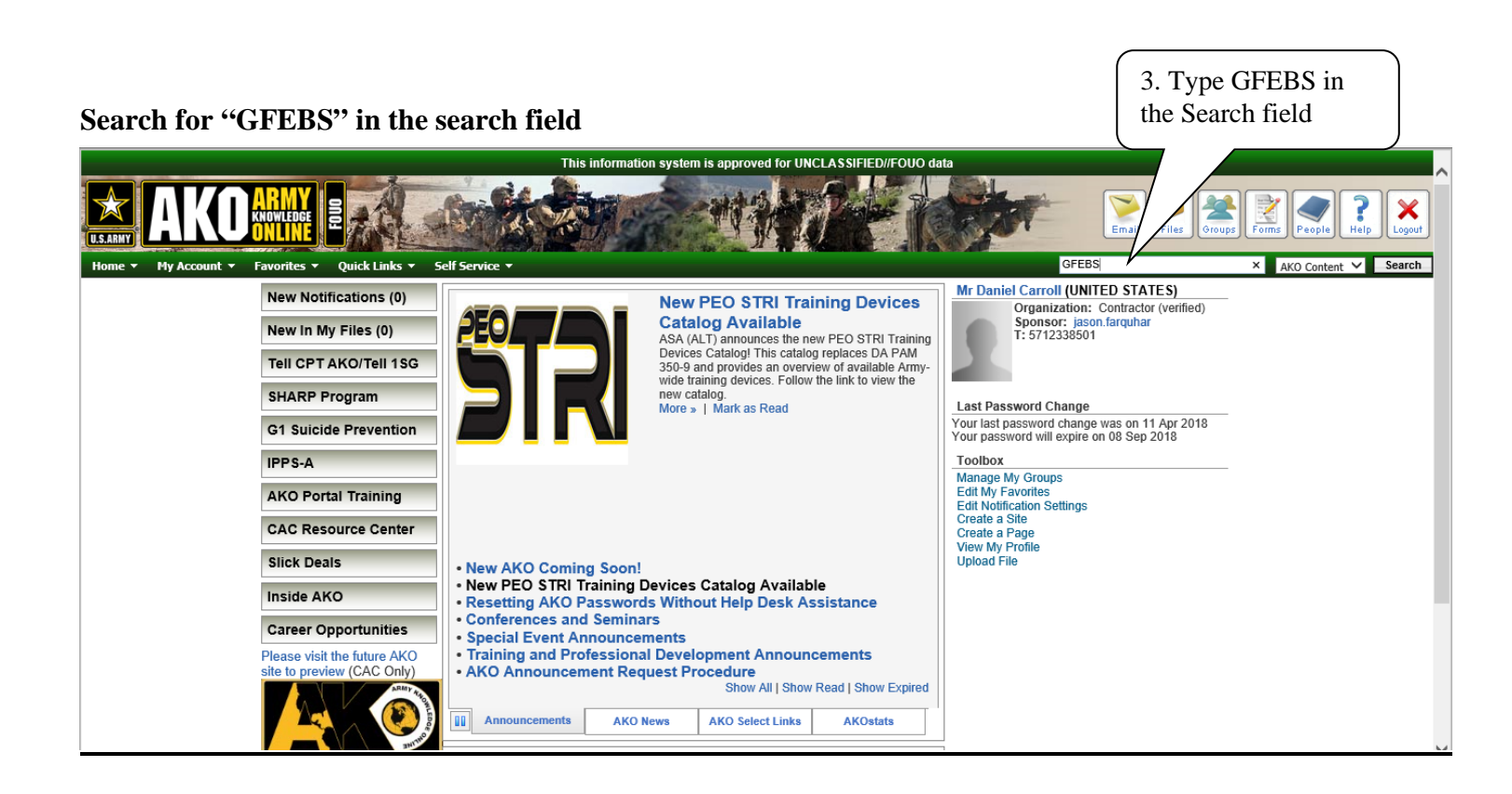

### Select the link for GFEBS to open the next page.

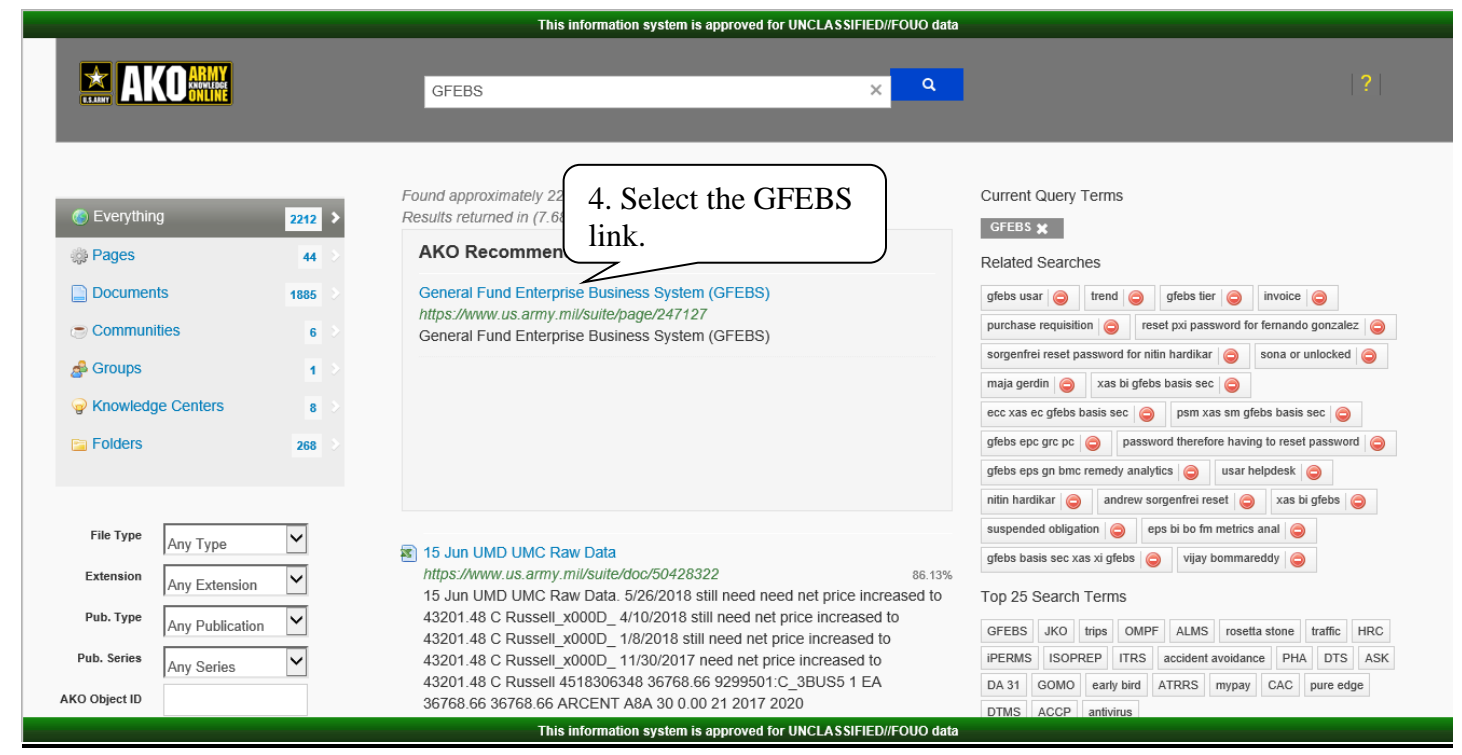

A new page will be opened with the link for 'GFEBS Portal (Production)'. Select this link to be brought into GFEBS to perform the delivery acceptance, detailed below.

| This information system is approved for UNCLASSIFIED//FOUO data                                                                                                    |                                                                                               |                                          |             |
|----------------------------------------------------------------------------------------------------|-----------------------------------------------------------------------------------------------|------------------------------------------|-------------|
| GFEBS                                                                                                    | Email Files Groups                                                                            | Forms People People                      | X<br>Logout |
| Home 🔻 My Account 🔻 Favorites 👻 Quick Links 👻 Self Service 👻                                                                                                    | Search                                                                                        | AKO Content 🗸                            | Search      |
| GFEBS Home Related Content -                                                                                                    | Add to Favorites                                                                              | Options 🗸                                |             |
| AKO Home > DoD Organizations > Army > Headquarters, Department of the Army (HQDA) > Secretary of the Army (SA) > ASA (Financial Management and Comptr                                                                                                    | oller) > GFEBS > GFEBS Home                                                                   |                                          |             |
| Welcome to GFEBS<br>General Fund Enterprise Business System (GFEBS) is the Army's web-enabled financial, asset and accounting management system that standardizes, streamlines and shares critical<br>Reserve, GFEBS will subsume over 80 legacy systems including the Standard Finance System (STANFINS), the most widely used standard accounting system for Army Installations, and                                                                                                    | data across the active Army, the Army Nation<br>the Standard Operation and Maintenance Arr    | al Guard and the Army<br>ny Research and |             |
| Development System (SOMARDS). After deployment, GFEBS will be one of the worlds largest government Enterprise Resource Planning (ERP) systems.                                                                                                    |                                                                                               | .,                                       |             |
| GFEBS Wallpaper<br>800 x 600<br>1024 x 768<br>1600 x 1200<br>GFEBS Portal (Production)<br>♥ GFEBS Self-Service Home<br>CreateV/kw/Update Helpdesk Requests (Note: NIPRNET Access is Required)<br>♥ GFEBS Training and Performance Support Website (GFEBS Help)<br>♥ GFEBS Training Portal (End User Training)                                                                                                    |                                                                                               |                                          |             |
| FEBS 1.4 QA Portal                                                                                                    |                                                                                               |                                          |             |
| GFEBS Knowledge Management Portal<br>GFEBS Leverages milSuite Knowledge Management Tools<br>GFEBS is now using milSuite in conjunction with AKO to support the GFEBS user community. milSuite Solutions is a secure DoD Knowledge Management suite of capabilities dedicated to<br>information exchange, and professional networking across the AKO/DKO community. GFEBS has leveraged these capabilities to enhance the knowledge base of the user community. As<br>updateSamouncements, as well as, collaborate with other GFEBS users when you join the GFEBS milBook group.<br>You can access the milBook GFEBS Group by clicking the link in the text above or clicking on the image below. | o the use of Web 2.0 and social media to impr<br>a GFEBS user, you can receive project and sy | rove knowledge sharing,<br>/stem         |             |

### You are now in GFEBS. Follow the screens below (pages 7-16) to perform the delivery acceptance

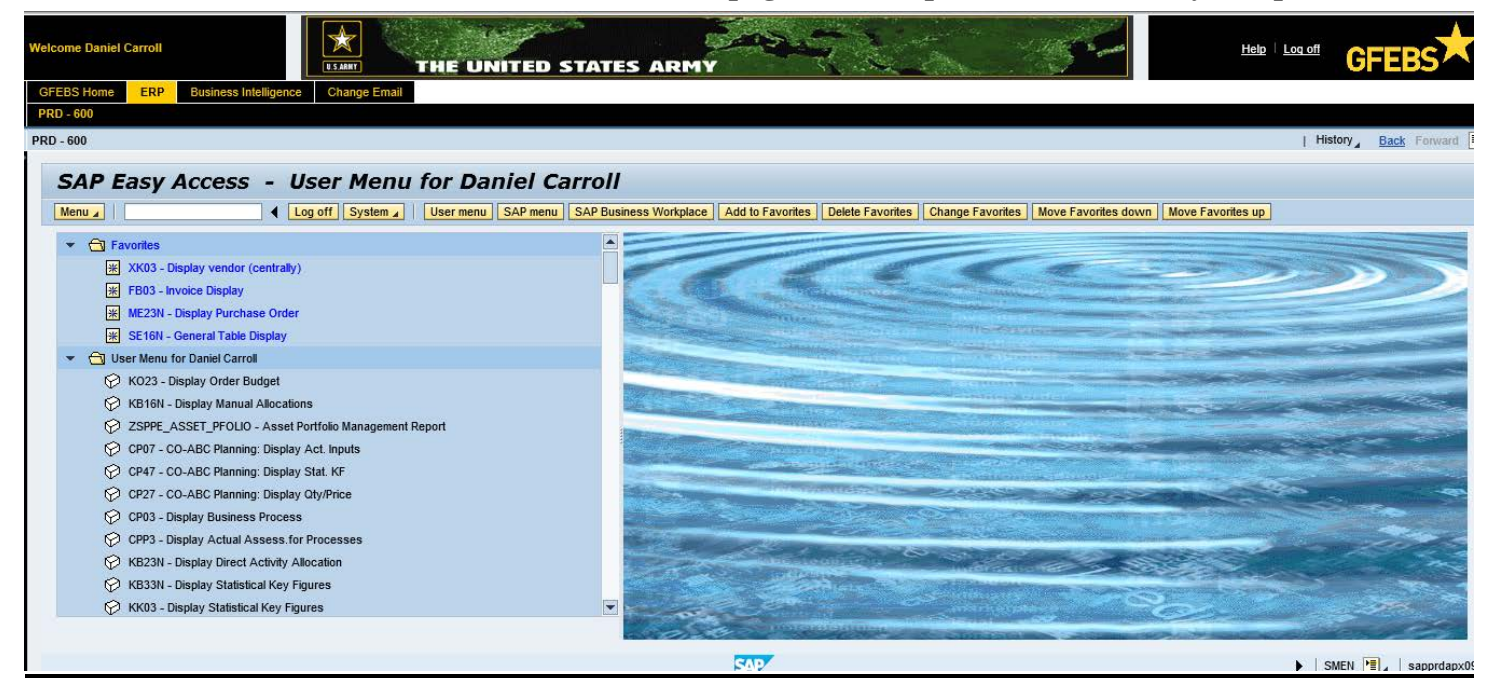

Users menus will vary depending upon their roles and potential favorites that have been saved.

### Log into GFEBS, option number 2: Using the Direct link

- Launch the GFEBS Enterprise Portal directly from a link: (<u>https://prodep.gfebs-erp.army.mil</u>)

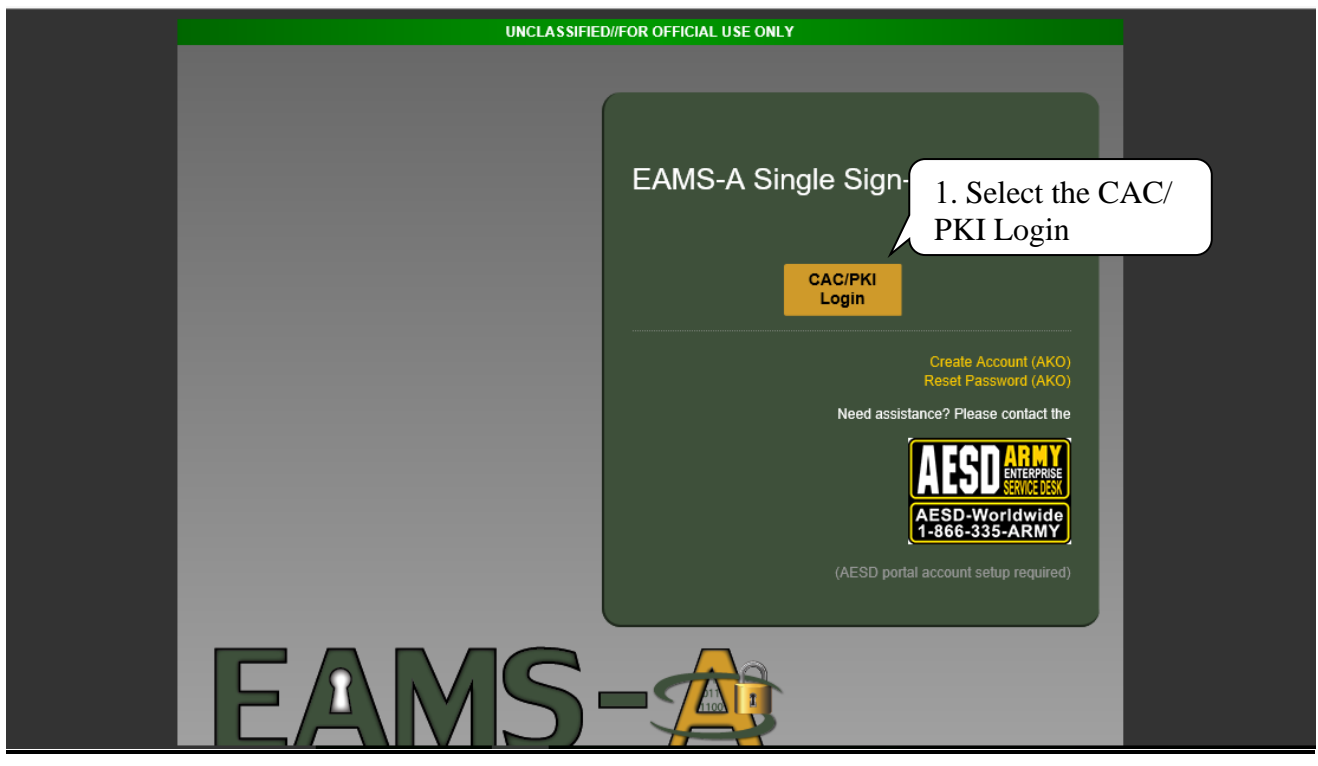

Select the CAC/ PKI Login button.

### Select the appropriate certificate (email) and click OK.

| <br>Windows Security                                                         | ×                                                 |
|------------------------------------------------------------------------------|---------------------------------------------------|
| Select a Certificate                                                         |                                                   |
| Site federation.eams.army.mil needs your credentials:                        |                                                   |
| Signature -                                                                  | n-On                                              |
| Issuer: DOD EMAIL CA-42                                                      |                                                   |
| Valid From: 2/8/2018 to 12/20/2018                                           |                                                   |
| Click here to view certificate properties                                    |                                                   |
| More choices                                                                 | Create Account (AKO)                              |
| ID -<br>Issuer: DOD ID CA-42<br>Valid From: 2/8/2018 to 12/20/2018           | 2. Select the Email<br>Certificate and click 'OK' |
| Signature -<br>Issuer: DOD EMAIL CA-42<br>Valid From: 2/8/2018 to 12/20/2018 | vortal account setup required)                    |
| OK Cancel                                                                    |                                                   |
|                                                                              |                                                   |

In the GFEBS Home screen you will select the 'ERP' tab to access the system.

| Welcome Daniel Carroll                       | B. Click the ERP tab                                                                                                    |   | Help Log off CFEBS                                                                                                    |
|----------------------------------------------|----------------------------------------------------------------------------------------------------|---|----------------------------------------------------------------------------------------------------|
| Detailed Navigation                          | Welcome to GFEBS!                                                                                                    |   | Available Resources                                                                                                    |
| Welcome     Universal Worklist     BI Status | <u>Thursday,14 June</u><br>GFEBS FY18 Functional Calendar Has Been Updated                                                                                                    | ^ | This information system is approved for UNCLASSIFIED//FOUO data                                                                                                    |
|                                              | Attention: GFEBS Users                                                                                                    |   | Here are some resources to help with day-to-day activities:                                                                                                    |
|                                              | For your awareness, the GFEBS FY18 Functional Calendar has been updated as of 14<br>June. Updates include: June Monthly Billing and June REINIT. Users may download the<br>most up to date copy on AKO at: <u>https://www.us.army.mil/suite/doc/43701499</u> .                                                                                            |   | GFEBS Performance Support Website (PSW) - A compilation of training guides and<br>simulations, role descriptions, and job aids necessary to perform GFEBS job<br>functions.                                                                                                    |
|                                              | Friday, 8 June                                                                                                    | ~ | GFEBS FY18 Functional Processes Calendar. A calendar that outlines GFEBS<br>payroll processing, planned maintenances & releases, and DFAS Month End:<br>https://www.abd.us.sum.milisuita/co/13/2014/99.                                                                                                    |
|                                              | Support                                                                                                    |   | Upcoming DCOs/Hotlines                                                                                                    |
|                                              | For any questions related to the system, please contact the GFEBS Help Desk via GFEBS Self-Service Home, by phone, or by email:<br>Phone: 1-866-757-9771 (+ 1 541 429 6442 internationally).<br>Email: <u>Army GFEBS Helpdesk@mail.mil</u><br>Hours Of Operation 24-7<br>Create new, view and update current request via GFEBS Self-Service Home (NIPRNET |   | GFEBS Bi-Weekly Spending Chain Hotline<br>USAFMCOM System Support Operations (SSO) hosts a bi-weekly Spending Chain<br>hotline open to end users and Tier II helpdesk personnel. This hotline offers assistance<br>to any spending chain questions or issues experienced by the field. If you have a<br>Remedy ticket number to document your particular question or issue, please have the<br>Remedy ticket number available at the time you call.<br>Time: Every other Wednesday 1000-1100 ET<br>Dial-In: 703-545-5444, ID: 5458837703 |

### You are now in GFEBS. Follow the screens below (pages 7-16) to perform the delivery acceptance.

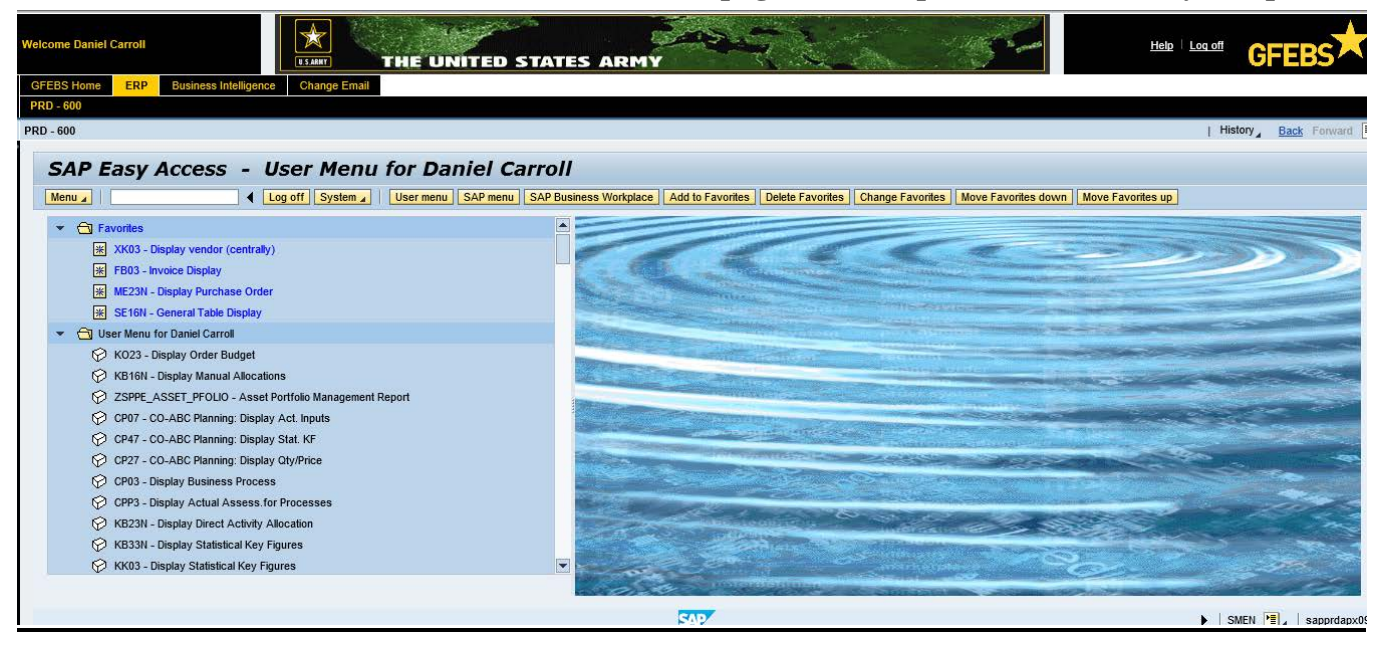

### To Accept SES (good receipt in GFEBS)

### Transaction: ML81N

- 1) Click on the 'Other Purchase Order' button enter PO and SES and click on Green Check box
- 2) Click on the 'Display <-> Change' button to switch into change mode
- 3) Accept. Data tab: Change the **<u>Document</u>** and **<u>Posting date</u>**:
- 4) Long Txt tab: Enter the following text: Actual GR date: 30NOV2017
- 5) Click on the 'Accept' button (upper right side of screen)
- 6) Click on the 'Save' button. You may receive a pop up window asking "No-Message record could be found for output of message. Save anyway?" click 'Yes' to save.

### **\*\* IMPORTANT NOTE - FREQUENT COR ERROR \*\***

To properly account for PPA interest calculation, the **Document Date** must be updated with the current date not greater than 7 days. Please make the following updates:

For Service Entry Sheets (SES) – use transaction code ML81N Accept. Data Tab

- 'Doc.' field = if within 7 days, use current date otherwise use the 7<sup>th</sup> date from the 'Price Ref.'' date field in the Basic Data Tab.
- 'Posting Date' field = use the current date
- Example: if the receiving report was submitted by the vendor on 7/1/2017 and the current date was 7/15/2017. The following dates would be used:
  - Document Date = 7/7/2017
  - o Posting Date = 7/15/2017

For Inbound Delivery – use transaction code VL06i

Click on 'Overview' Button (to take you to the overview screen)

• 'Document Date' field = if within 7 days, use current date otherwise use the 7<sup>th</sup> date from the 'delivery date' field in the Basic Data Tab.

Vendor submits on 7/1/17 and Acceptance posted 7/5/17.

\*Document Date = 7/5/17 and Posting Date = 7/5/17

Vendor submits on 7/1/17 and Acceptance posted on 7/10/17.

\*Document Date = 7/7/17 and Posting Date = 7/10/17

**Document Date** = constructive acceptance date, used to calculate due date and interest per PPA

**Posting Date** = date when transaction was completed in GFEBS, actual date

Creation Date = date the receiving report was completed in SUS by the vendor

Actual GR Date = date the goods or services were actually received. For services, this date would be the end of the POP date from the receiving report since vendors normally invoice per month.

# **Delivery Acceptance via SES (Goods Receipt)**

#### **Enter transaction ME81N**

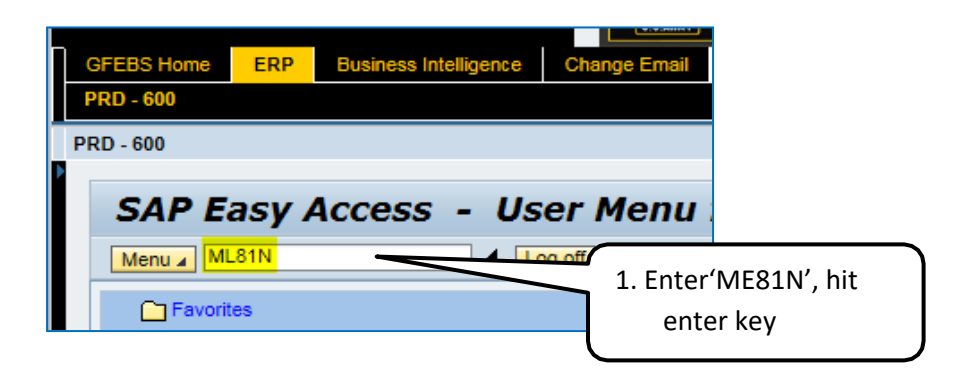

RD - 600

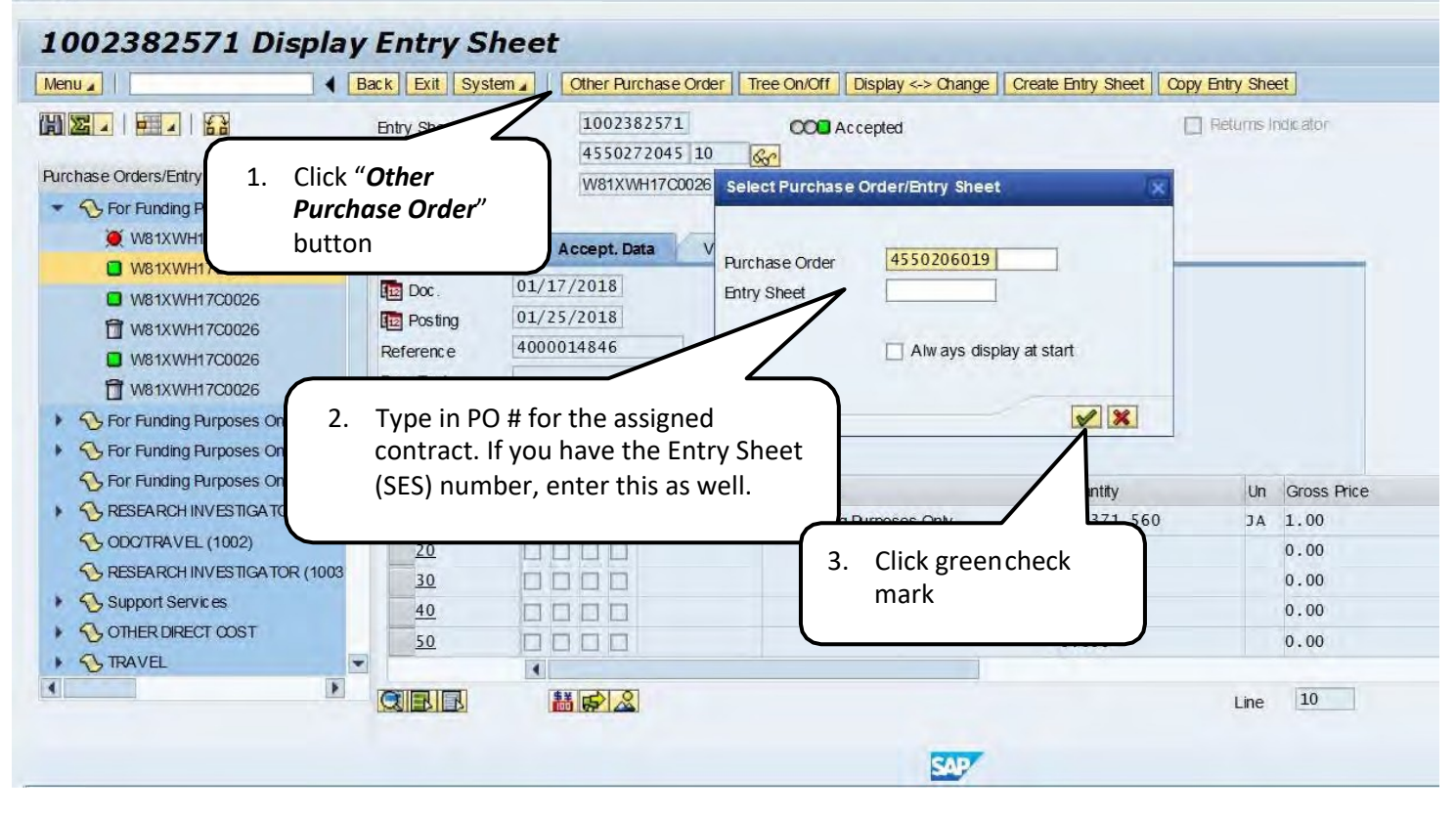

### **Open Line Items for Review, Acceptance or Rejection**

| Menu 🖌                                                                                                   | Back Exit System ( Other Purchase Order                                                                                                    | Tree On/Off Create Entry Sheet                                          |                              |            |
|----------------------------------------------------------------------------------------------------|----------------------------------------------------------------------------------------------------|-------------------------------------------------------------------------|------------------------------|------------|
|                                                                                                    | Entry Sheet<br>For Purchase Order 4550206019 10                                                                                                    | Return                                                                  | is Indicator                 |            |
| Purchase Orders/Entry Sheets     Sheets     For Funding Purposes Only                                    | Short Text                                                                                                    | • <b>Red</b> light items have <b>not</b> l                              | peen accepted vet            | _          |
| W81XWH17C0026     W81XWH17C0026     W81XWH17C0026     W81XWH17C0026     W81XWH17C0026     W81XWH17C0026  | Date         Date           Image: Date         Date           Image: Date         Date <tdi< td=""><td><ul> <li>To open &amp; review the<br/>double click on contra</li> </ul></td><td>unapproved item(s)<br/>act#</td><td>),</td></tdi<> | <ul> <li>To open &amp; review the<br/>double click on contra</li> </ul> | unapproved item(s)<br>act#   | ),         |
| W81XWH17C0026                                                                                            | Doc. Text                                                                                                    |                                                                         |                              |            |
| For Funding Purposes Only                                                                                | To line D., P C U Service:                                                                                                    | 1. Click on all right facing black triangles to open line               | Fross Price Crcy Cost Center | Order E    |
| <ul> <li>Sesearch INVESTIGATOR (*</li> <li>ODOTRAVEL (1002)</li> <li>Research INVESTIGATOR (*</li> </ul> |                                                                                                    | items for the PO                                                        | 1.00 USD<br>1.00 USD         |            |
| Support Services                                                                                         |                                                                                                    | 0.000                                                                   | 0.00 USD                     |            |
| > TRAVEL                                                                                                 | 2. Select line to                                                                                                    | 0.000                                                                   | 0.00 USD                     |            |
|                                                                                                    | display entry sheet                                                                                                    | Lin                                                                     | e 10                         |            |
| Customizing incorrectly maintained                                                                       |                                                                                                    | SAP                                                                     |                              | PRC<br>PRC |

### Post Acceptance or Rejection for CLIN

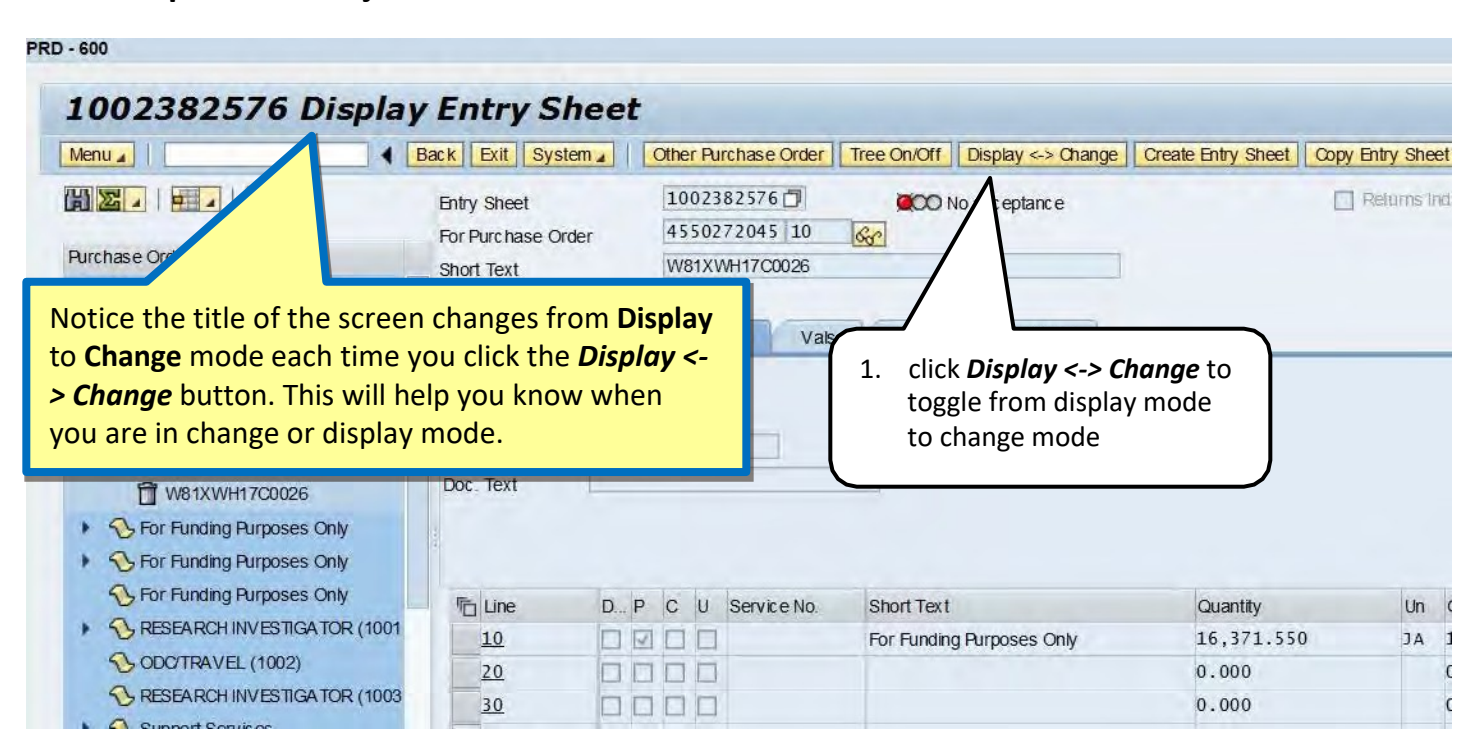

## **Review and Post Service Acceptance**

| Menu 🖌 📔                                                              | Back Exit System                                | Other Purchase Order Tree                              | On/Off Display <-> Change | Create Entry Sheet Copy     | Entry Sheet   |           |
|-----------------------------------------------------------------------|-------------------------------------------------|--------------------------------------------------------|---------------------------|-----------------------------|---------------|-----------|
| Purchase Orders/Entry Sheets                                          | Entry Sheet<br>For Purchase Order<br>Short Text | 1002382576 🗇<br>4550272045 10 🐼<br>W81XWH17C0026       | CO No acceptance          |                             | Returns Indic | ator      |
| W81XWH17C0026                                                         | Basic Data                                      | Accept Data Vals                                       | Long Txt History          |                             |               |           |
| W81XWH17C0026 W81XWH17C0026 W81XWH17C0026 W81XWH17C0026 W81XWH17C0026 | Acct Assgt Cat.<br>External Number              | GFEBS Project/WBS<br>4000014847<br>01NOV2017-30NOV2017 | Price Ref.                | 01/17/2018<br>2. Click Acce | ept           |           |
| 1                                                                     |                                                 |                                                        |                           | <b>Data</b> tab             |               |           |
| 1. Review the fol                                                     | lowing fields for ac                            | curacy:                                                |                           |                             |               |           |
| <ul> <li>External Nu</li> </ul>                                       | <b>umber</b> SUS Confirmati                     | on                                                     |                           | Quantity                    | Un Gr         | oss Price |
| <ul> <li>Price Ref. A</li> </ul>                                      | uto populated with t                            | he entry date.                                         | ng Purposes Only          | 10,3/1.550                  | JA 1.         | 00        |
| This field co                                                         | ould potential be used                          | for the "Actual                                        |                           | 0.000                       | 0.            | 00        |
| GR date" in                                                           | the future.                                     |                                                        |                           | 0.000                       | 0.            | 00        |
| Service Loc                                                           | populated with invoi                            | ce period of                                           |                           | 0.000                       | 0.            | 00        |
| norforman                                                             | ce (POP) dates                                  | oulated with                                           |                           |                             | Line          | 10        |
| PRsp Extern                                                           | a neiu can aiso be pol                          |                                                        |                           |                             |               |           |

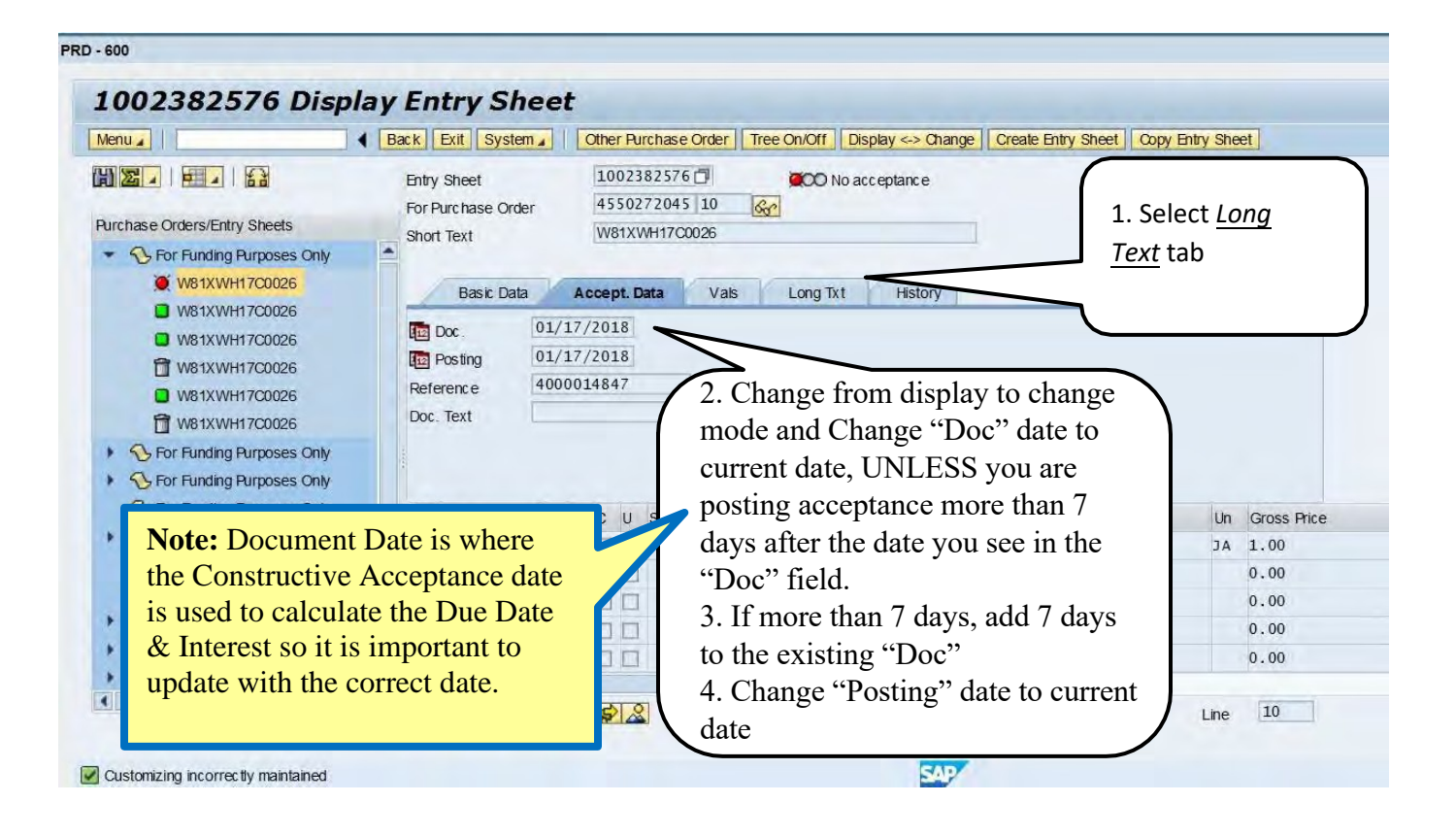

PRD - 600

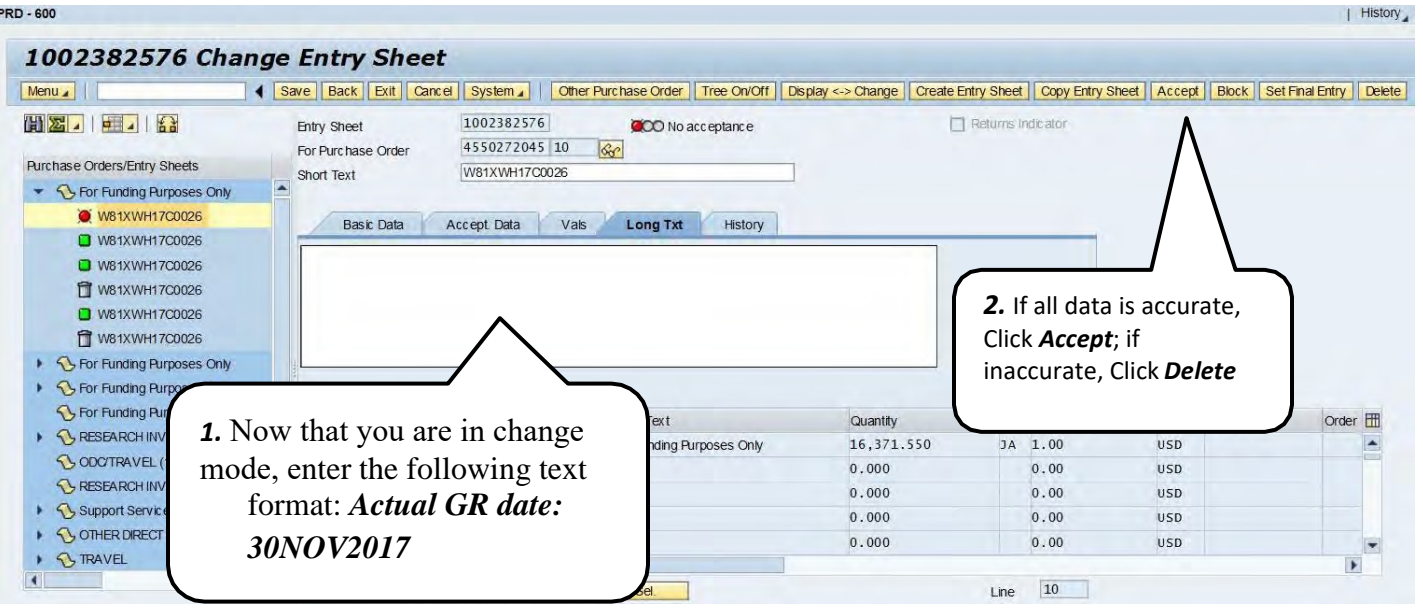

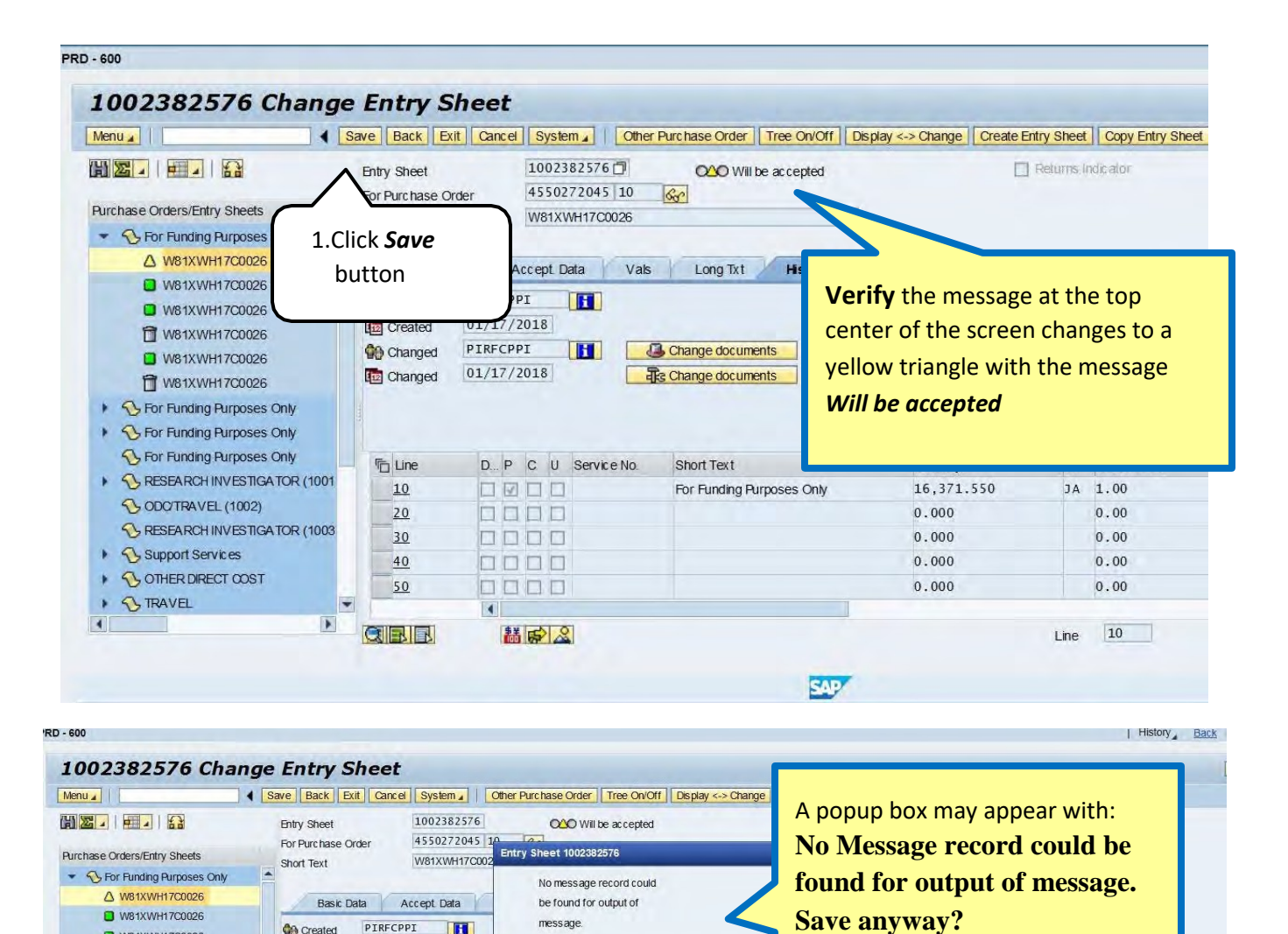

PIRFCPPI

H

D... P C U Service No.

01/17/2018

PIRFCPPI

01/17/2018

4

Created

Created

Changed

Changed

The Line

<u>10</u>

20

30

40

50

QBB

•

W81XWH17C0026

1 W81XWH17C0026

W81XWH17C0026

W81XWH17C0026

▶ 🚯 For Funding Purposes Only For Funding Purposes Only S For Funding Purposes Only

SODC/TRAVEL (1002)

Support Services

► STRAVEL

4

▶ SOTHER DIRECT COST

► 5 RESEARCH INVESTIGATOR (1001

SRESEARCH INVESTIGATOR (1003

message.

Save anyw ay?

Short Tex

For Fundi

Yes No 💥 Cancel

2. Click the Yes

button

SAP

Gross Price

1.00

0.00

0.00

0.00

0.00

Line 10

Crc y Cost Center

USD

USD

USD

USD

USD

Order F

Þ

) | PRD (600) 📳 | si

|                                                                                                    |       | ack Exit Sys                                                                                                    | tem 🖌                                   | Other Purchase Order                               | Tree On/Off                       | Display <-> Char | ge Create Entry Sheet          | Copy Entry She | et        |
|----------------------------------------------------------------------------------------------------|-------|----------------------------------------------------------------------------------------------------|-----------------------------------------|----------------------------------------------------|-----------------------------------|------------------|--------------------------------|----------------|-----------|
| Purchase Orders/Entry Sheets                                                                                                    |       | Entry Sheet<br>For Purchase O<br>Short Text                                                                                                    | rder                                    | 1002382576<br>4550272045 10<br>W81XWH17C0026       | / COO                             | Accepted         | The Status pow                 |                | ndic ator |
| <ul> <li>W81XWH17C0026</li> <li>W81XWH17C0026</li> <li>W81XWH17C0026</li> <li>W81XWH17C0026</li> <li>W81XWH17C0026</li> <li>W81XWH17C0026</li> <li>W81XWH17C0026</li> <li>W81XWH17C0026</li> <li>W81XWH17C0026</li> </ul> |       | Basic D                                                                                                    | ata<br>PIRFC<br>01/17<br>11520<br>01/25 | Accept Data Vals PPI NOTE: The Accept Creates a GR | Long To<br>ceptance<br>posting th | e ]<br>hat ]     | GREEN to show<br>acceptance po | v<br>sted      |           |
| <ul> <li>So For Funding Purposes Only</li> <li>For Funding Purposes Only</li> <li>For Funding Purposes Only</li> </ul>                                                                                                    |       | E Line                                                                                                    |                                         | can be viewed<br>line history                      | d on the l                        | PO               | Quantity                       | Ur             | Crass     |
|                                                                                                    | (1001 | 10                                                                                                    |                                         |                                                    |                                   | s Only           | 16,371.550                     | JA             | Gross     |
| SODO/TRAVEL (1002)                                                                                                    |       | 20                                                                                                    |                                         | 100                                                |                                   |                  | 0.000                          |                | 0.00      |
|                                                                                                    | (1003 | 30                                                                                                    |                                         |                                                    |                                   |                  | 0.000                          |                | 0.00      |
| S RESEARCH INVESTIGATOR (                                                                                                    |       | And and a second second s |                                         |                                                    |                                   |                  |                                |                |           |
| RESEARCH INVESTIGATOR (     Support Services                                                                                                    |       | <u>40</u>                                                                                                    |                                         |                                                    |                                   |                  | 0.000                          |                | 0.00      |

# Repeat pages 2-5 for each CLIN that has a red light

# To Revoke and Delete SES (good receipt in GFEBS)

### REVOKE

| Menu, 4            |             | Back | Exit   | System  | Other Purchase Order | Tree On/Off          | Create Entry Shee    |
|--------------------|-------------|------|--------|---------|----------------------|----------------------|----------------------|
| Entry Sheet        |             | 3    |        | -       | -                    |                      | Relation in a castar |
| For Purchase Order | 4600000054  | 2    | 55     |         |                      |                      |                      |
| Short Text         |             |      |        |         |                      |                      |                      |
|                    |             | -    |        | _       | 1                    | . Click " <b>Oth</b> | ner                  |
| Basic Data         | cept Data V | als  | Long T | History | 0                    | Purchas              | e Order"             |
|                    |             |      |        |         |                      |                      |                      |

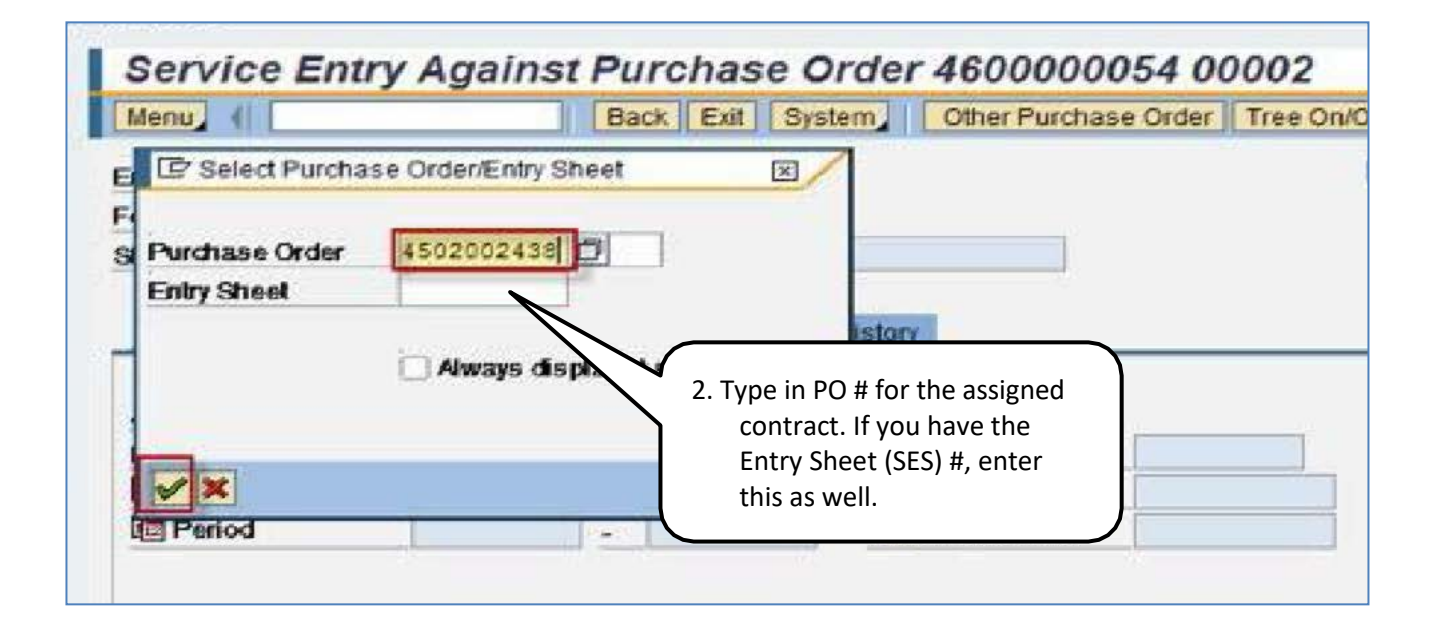

|          | and the second second second second second second second second second second second second second second second | the second second second second second second second second second second second second second second second s |          | the second second second second second second second second second second second second second second second se | and it is not set of the set of the set of t | and the second second se |
|----------|----------------------------------------------------------------------------------------------------|----------------------------------------------------------------------------------------------------|----------|----------------------------------------------------------------------------------------------------|----------------------------------------------------------------------------------------------------|----------------------------------------------------------------------------------------------------|
| DR. HOCH | <b>G</b> (6)                                                                                                    | OCO Accepted                                                                                                   | 17       | 10000173                                                                                                    | Sheet                                                                                                    |                                                                                                    |
|          | $\left  \right\rangle$                                                                                           |                                                                                                    | 32 60 60 | 45020024                                                                                                    | Purchase Order                                                                                                    | Data Center Support FUPORILIN Fo                                                                                                    |
|          |                                                                                                    | r                                                                                                    | 2D0097   | W912471                                                                                                    | t Text                                                                                                    | Sh                                                                                                    |
| ode      | change mode                                                                                                    | Price Ref.                                                                                                    | 4 CENTER | COMPLETE                                                                                                    | i Number                                                                                                    | The SES will appear with                                                                                                    |
|          | DOE AGENT                                                                                                    | 0) PRsp. Extern.                                                                                               | 1-1      |                                                                                                    | od                                                                                                    | Green status light attop                                                                                                    |
|          |                                                                                                    |                                                                                                    |          |                                                                                                    |                                                                                                    | with the message                                                                                                    |
|          |                                                                                                    |                                                                                                    |          |                                                                                                    |                                                                                                    |                                                                                                    |
|          | DOE AGENT                                                                                                    | 9) PRsp. Edem.                                                                                                 | CENTER   | COMPUTE                                                                                                    | od                                                                                                    | Green status light attop with the message                                                                                                    |

| Transfer I (manufacture I)                             | Contract Contract Contra |                         |                  | And Anti-Franker May 2113                                                                                                    |              |
|--------------------------------------------------------|--------------------------|-------------------------|------------------|----------------------------------------------------------------------------------------------------|--------------|
|                                                        | Entry Sheel              | 1000017317              | OOB Accepted     |                                                                                                    |              |
| S Data Center Suppor EMPORIUM                          | For Purchase Order       | 4502002438 60 6         |                  |                                                                                                    |              |
| W912471200097                                          | Short Text               | W9124712D0097           |                  | 4. Click the <b>F</b>                                                                                                    | Revoke       |
| Server Rack Installal EMPORIUM                         |                          |                         |                  | acceptand                                                                                                    | e button     |
| Server Installation EMPORIUN                           | Base Data                | ccept Data Vals , Lon   | 2 Tut History    |                                                                                                    |              |
| S Ethernet Cables - 20 EMPORIUS                        |                          |                         |                  |                                                                                                    |              |
| SHP Server Rack EMPORIUN                               | Acd Assgl Cal.           | Cost center 🖞           |                  |                                                                                                    |              |
| SHP Blade C7000 Se EMPORIUN                            | External Number          | 4000000224              | Price Ref.       | 02/28/2012                                                                                                    |              |
|                                                        | Conice Los               | COMPUTER CENTER         | 9) PRsp. Intern. |                                                                                                    |              |
| Scenario3_Line2 U.S. BANC                              | Consider For             |                         |                  | and the second second se |              |
| Scenario3_Line2 U.S. BANC                              | Period                   | 1.1                     | 00 PRsp. Edem.   | JOE AGENT                                                                                                    |              |
| Scenario3_Line3 U.S. BANC                              | Period                   | (                       | 09 PRsp. Edem.   | JOE AGENT                                                                                                    |              |
| Scenario3_Line2 U.S. BANC<br>Scenario3_Line3 U.S. BANC | Period                   | 1                       | Ø) PRsp. Edem.   | JOE AGENT                                                                                                    |              |
| Scenario3_Line2 U.S. BANC<br>Scenario3_Line3 U.S. BANC | Period                   | P IC IU Service No. Shi | Ø) PRsp. Extern. | JOE AGENT                                                                                                    | Un Gross Pri |

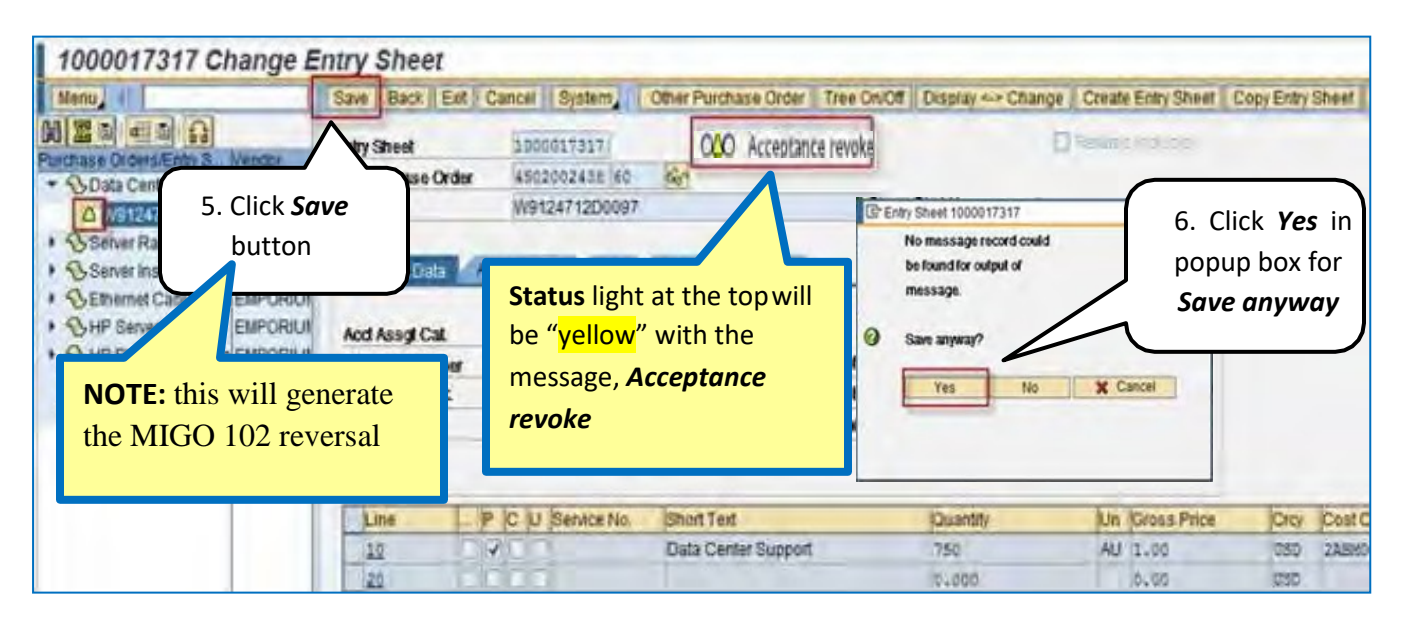

| Menu +                                                                                                    | Save Back                                   | Exit Cancel System                                                          | Other Purchase Order Tree On | Off Display - Chang | ge Create Entry Sheet |  |
|----------------------------------------------------------------------------------------------------|---------------------------------------------|-----------------------------------------------------------------------------|------------------------------|---------------------|-----------------------|--|
| Purchase Orders/Entry S. Vendor                                                                                                | Entry Sheel<br>For Purchase C<br>Short Text | 1000017317<br>Xder 4502002438 60                                            | INO No acceptance            | O No acceptance     |                       |  |
| Server Rack Installa EMPORIU     Server Installation EMPORIU     Server Installation EMPORIU     Settermet Cables - 20 EMPORIU | Basic Da                                    | The Status light at<br>will now be <u>red</u> wi<br>message <b>No accer</b> | the top<br>th<br>tance       | but                 | button                |  |
| SHP Server Rack EMPORIUM     SHP Blade C7000 Se EMPORIUM     Scenario3_Line2 U.S. BANC                                         | Act Assgl C<br>External Nurs                | COMPUTER CENTE                                                              | Price Ref.                   | 02/28/2012          |                       |  |
| Scenario3_Line3 U.S. BANC                                                                                                    | Period                                      |                                                                             | 90 PRsp. Extern              | JOE AGENT           |                       |  |
|                                                                                                    | Line                                        | P C U Service No.                                                           | Short Text                   | Quantity            | Un Gross Price        |  |
|                                                                                                    | 10 20                                       | 0000                                                                        | Data Center Support          | 750                 | AU 1.00<br>0.00       |  |

| 1000017317 Change En            | try Sheet          |                             |                           |                          |                         |                        |  |
|---------------------------------|--------------------|-----------------------------|---------------------------|--------------------------|-------------------------|------------------------|--|
| Menu a                          | Save Back Ext Can  | cel System d Other Purchase | order Tree OniOff Display | Change Create Entry Shee | t Copy Entry Shaet Bioc | Set Final Entry Delete |  |
| Purchase Orders/Entry S. Vendor | Entry Sheet        | 1000017317                  | OO No acceptance          | p                        | BUNING ING (SIC)        | 1                      |  |
| - OData Center Suppor EMPORIU   | For Purchase Order | 4502002438 60 6             |                           |                          |                         |                        |  |
| @ W9124712D0097                 | Short Text         | W9124712D0097               | 8. Click <i>Delete</i>    |                          |                         |                        |  |
| Server Rack Installa EMPORIU    |                    |                             |                           |                          | buttor                  | n l                    |  |
| Server Installation EMPORIU     | Basic Data         | coept Data Vals Lon         | g Tut History             |                          |                         | · J                    |  |
| ▶ SEthernet Cables - 20EMPORIU  |                    |                             |                           |                          | <u> </u>                |                        |  |
| SHP Server Rack EMPORIUI        | Aod Assgl Cal      | Cost center 🔄               |                           |                          |                         |                        |  |
| HP Blade C7000 Se EMPORIUI      | External Number    | 4000000224                  | Price Ref.                | 02/28/2012               |                         |                        |  |
| Scenario3_Line2 U.S. BANC       | Service Loc        | 1 – 31 Jan 2015             | Ø@ PRsp. Intern.          |                          |                         |                        |  |
| Scenario3_Line3 U.S. BANC       | Period             |                             | 0) PRsp. Extern.          | JOE AGENT                |                         |                        |  |
|                                 |                    |                             |                           |                          |                         |                        |  |
|                                 | Line _ 9           | P C U Service No. St        | ortText                   | Quantity                 | Un Gross Price          | Croy Cost Center       |  |
|                                 | 10                 | V D                         | ata Center Support        | 750                      | AU 1.00                 | USD 238M0028           |  |
|                                 | 20                 | 8.8                         |                           | 0.000                    | 0.00                    | USD                    |  |

| Menu a                                                                                                    | Save Back Ext Canc                     | el System d Other Purch                                          | hase Order      | ree On/Off Display  | Change Create Entry Sh                                                                                                    | eet Copy          | Entry Shaet Bioci   | : Set Fina | Entry Delete |
|----------------------------------------------------------------------------------------------------|----------------------------------------|------------------------------------------------------------------|-----------------|---------------------|----------------------------------------------------------------------------------------------------|-------------------|---------------------|------------|--------------|
| Will 28 Will will be fail           Purchase Orders/Entry S. Venu           Otata Center Support           W12473200           Server Rack Inst           Server Installation | Click Save                             | 1000017317<br>4502002438 60<br>W9124712D0097<br>Kept Data Vals 1 | Long Tat        | Deleted             | Status are<br>Trash Can<br><b>Deleted</b>                                                                                                    | a it wi<br>with r | ill show<br>nessage |            |              |
| Bethernet Cable     MF     GHP Server                                                                                                    | ORIUN<br>ORIUN And Assign Cal.         | Cost center                                                      |                 | Price Ref           | 02/28/2012                                                                                                    |                   |                     |            |              |
|                                                                                                    | NOTE: This will release the            |                                                                  | 1 – 31 Jan 2015 |                     |                                                                                                    |                   |                     |            |              |
| NOTE: This wa                                                                                                    | III release the                        | 1 - 31 Jan 201                                                   |                 | and a ranke measure | A DECISION OF THE OWNER OF THE OWNER OWNER OF THE OWNER OWNER OWNER OWNER OWNER OWNER OWNER OWNER OWNER OWNER OWNER OWNER OWNER OWNER OWNER OWNER OWNER OWNER OWNER OWNER OWNER OWNER OWNER OWNER OWNER OWNER OWNER OWNER OWNER OWNE OWNER OWNER OWNER OWNER OWNER OWNER OWNER OWNER OWNER OWNER OWNER OWNER OWNER OWNER OWNER OWNER OWNER OWNER OWNER OWNER OWNE |                   |                     |            |              |
| NOTE: This way                                                                                                    | III release the                        |                                                                  |                 | DRsp. Extern.       | JOE AGENT                                                                                                    |                   |                     |            |              |
| NOTE: This w<br>Quantities so th<br>re-invoice in S                                                                                                    | III release the<br>ne vendor can<br>US |                                                                  |                 | PRsp. Extern.       | JOE AGENT                                                                                                    |                   |                     |            |              |
| NOTE: This w<br>Quantities so th<br>re-invoice in S                                                                                                    | III release the<br>ne vendor can<br>US | C U Service No.                                                  | Short Text      | PRsp. Extern.       | JOE AGENT                                                                                                    | Un                | Gross Price         | Croy       | Cost Cente   |